Instructiuni inregistrare si raportare documente necesare la contractare , in aplicatia client SIUI :

Pentru inregistrare angajati, se selecteaza meniul **Administrare -> Angajati**, iar in Lista Angajati, se verifica daca datele prezente sunt complete si corecte. In cazul in care lista nu este completa, se apasa butonul adauga, si se introduc datele angajatilor conform machetei afisate :

| 😎 SIUI-PARA [v3.7.2014    | 4.347  | - 06/06/2016]                                       |        |                |               |        |                                                        |                                                    |             |                           |               |                      |                   |
|---------------------------|--------|-----------------------------------------------------|--------|----------------|---------------|--------|--------------------------------------------------------|----------------------------------------------------|-------------|---------------------------|---------------|----------------------|-------------------|
| Fişier Raportări<br>🎎 🤔 🎳 | Adr    | Date unitate                                        | Ajutor |                |               |        |                                                        |                                                    |             |                           | Data de ope   | rare: 28             | /06/2016 <b>=</b> |
|                           |        | Contracte<br>Documente                              |        | Listă angajați |               |        |                                                        |                                                    |             |                           |               | ×                    |                   |
|                           | ۵<br>۲ | Conturi bancare<br>Program de lucru<br>Subunități   |        | Nume           |               | Parafă | CNP                                                    | CID                                                |             | Valid de la<br>01/05/2010 | Valid până la |                      |                   |
|                           |        | Activare<br>Nomenclatoare                           | -      |                |               |        |                                                        |                                                    |             | 15/06/2011<br>01/05/2009  |               |                      |                   |
|                           | 3      | Utilizatori<br>Baza de date<br>Actualizare versiuni | •      |                |               | Adau   | igă angajat<br>iformații angajat<br>CNP *              |                                                    |             | CID                       |               |                      | ×                 |
|                           |        |                                                     | _      |                |               |        | Nume și Prenume*<br>/alabil de la*<br>Este Medic?*     |                                                    |             | până la<br>Parafă         |               |                      |                   |
|                           |        |                                                     |        | Modifică       | Adaugă Şterge |        | Certificat digital<br>Adresă de email<br>Număr telefon |                                                    |             |                           | Pos<br>35h    | esor [<br>/ sapt * [ |                   |
|                           |        |                                                     |        |                |               | S      | pecialități Detalii                                    |                                                    |             |                           |               |                      |                   |
|                           |        |                                                     |        |                |               |        | Cod                                                    | Nume                                               |             |                           | Ma            | ajorari pro          | f. (%)*           |
|                           |        |                                                     |        |                |               |        |                                                        |                                                    |             |                           |               |                      |                   |
|                           |        |                                                     |        |                |               | CNA    | Adaugă                                                 | Şterge                                             |             |                           | Accept        | i R                  | enuntă            |
|                           |        |                                                     |        |                |               |        | A Certifica                                            | it do la cologia i ama<br>it de participare la Col | egiul Medic | ilor                      |               |                      |                   |
|                           |        | L                                                   |        |                |               | CNAS   | -SIUL®                                                 |                                                    | Sele        | ctează                    | Renunță       | ADMIN                | CNAS .:           |

Pentru inregistrare documente furnizor, se acceseaza meniul **Administrare - > Documente**, si se verifica in tabul **Angajati**, daca datele sunt complete si corecte. In cazul in care lista nu este completa, se apasa butonul adauga, si se introduc datele legate de angajati :

| Fişier Raportări                        | i Administrare F  | erestre Ajutor |              |                                                                                                    |                                                                                                    |                                                                                                    |          | -           | 5  |
|-----------------------------------------|-------------------|----------------|--------------|----------------------------------------------------------------------------------------------------|----------------------------------------------------------------------------------------------------|----------------------------------------------------------------------------------------------------|----------|-------------|----|
| 2 🥙 🍐 🛯                                 | F - 28            |                |              |                                                                                                    |                                                                                                    | Data de                                                                                                    | operare: | 28/06/20    | 16 |
| nterval de timp                         | Unități Angajaț   | ţi             |              |                                                                                                    |                                                                                                    |                                                                                                    |          |             |    |
| /alabil de la                           | Parafă medic      | Nume angajat   |              | Tip document                                                                                                    | Număr document                                                                                                    | Valabil de la                                                                                                    | Valat    | oil până la |    |
| 1/06/2016                               |                   |                |              |                                                                                                    |                                                                                                    |                                                                                                    |          |             |    |
| /alabil până la                         | Adaugă document - | pentru Angajat |              |                                                                                                    | ×                                                                                                    |                                                                                                    |          |             |    |
| 0/06/2016 🗖                             | Detalii documen   | it             |              |                                                                                                    |                                                                                                    |                                                                                                    |          |             |    |
|                                         | Niuma annaist*    |                |              |                                                                                                    |                                                                                                    |                                                                                                    |          |             |    |
| Actualizează                            | Nume angajat      |                |              |                                                                                                    |                                                                                                    |                                                                                                    |          |             |    |
|                                         | Tip document*     |                |              |                                                                                                    |                                                                                                    |                                                                                                    |          |             |    |
| Madifiex                                | Număr documer     | nt *           |              |                                                                                                    |                                                                                                    |                                                                                                    |          |             |    |
| Mounica                                 |                   |                |              |                                                                                                    |                                                                                                    |                                                                                                    |          |             |    |
| Adaugă                                  | Valabil de la*    | 28/06/2016     | Valabil până | la                                                                                                    |                                                                                                    |                                                                                                    |          |             |    |
| -                                       |                   |                |              |                                                                                                    |                                                                                                    |                                                                                                    |          |             |    |
| Şterge                                  | CNAS-SIUI @       |                |              |                                                                                                    |                                                                                                    |                                                                                                    |          |             |    |
|                                         |                   |                |              | Accortă                                                                                                    | Renuntă                                                                                                    |                                                                                                    |          |             |    |
|                                         |                   |                |              | Accepta                                                                                                    | rtenanja                                                                                                    |                                                                                                    |          |             |    |
| Tipărire                                | 1                 |                |              | Ассеріа                                                                                                    | rtenanga                                                                                                    |                                                                                                    |          |             |    |
| Tipărire                                |                   |                |              | Selector                                                                                                    | ricinalita                                                                                                    |                                                                                                    |          | ×           |    |
| Tipărire<br>Vizualizare                 | ]                 |                |              | Selector                                                                                                    | Descriere                                                                                                    |                                                                                                    |          | ×           |    |
| Tipărire<br>Vizualizare                 | ]                 |                |              | Selector                                                                                                    | Descriere                                                                                                    |                                                                                                    |          | ×           |    |
| Tipărire<br>Vizualizare<br>Export Excel | ]                 |                |              | Selector                                                                                                    | Descriere<br>Act constitutiv/Act de infiinta                                                                                                    | ire                                                                                                    |          | ×           |    |
| Tipărire<br>Vizualizare<br>Export Excel |                   |                |              | Selector Cod  ACI ACI ACIP                                                                                                    | Descriere<br>Act constitutiv/Act de infiinta<br>Absolvent curs ingrijiri paliativ                                                                                                    | re                                                                                                    |          | *           |    |
| Tipărire<br>Vizualizare<br>Export Excel |                   |                |              | Selector Cod  ACI ACI ACI AF                                                                                                    | Descriere<br>Act constitutiv/Act de infiinta<br>Absolvent curs ingrijiri paliativ<br>Autorizatie de functionare                                                                                                    | ire<br>re                                                                                                    |          | ×           |    |
| Tipărire<br>Vizualizare<br>Export Excel | ]                 |                |              | Selector Cod  ACI ACI ACI AGPMD                                                                                                    | Descriere<br>Act constitutiv/Act de infiinta<br>Absolvent curs ingrijiri paliativ<br>Autorizatie de functionare<br>Atestat grad profesional pent                                                                                                    | re<br>re<br>ru medicii dentisti                                                                                                    |          | ×           |    |
| Tipărire<br>Vizualizare<br>Export Excel | ]                 |                |              | Selector<br>Cod A<br>ACI<br>ACI<br>AF<br>AGPMD<br>AIP                                                                                     | Descriere<br>Act constitutiv/Act de infiinta<br>Absolvent curs ingrijiri paliativ<br>Autorizatie de functionare<br>Atestat grad profesional pent<br>Atestat ingrijiri paliative                                                                                                    | re<br>re<br>ru medicii dentisti                                                                                                    |          | ×           |    |
| Tipărire<br>Vizualizare<br>Export Excel | ]                 |                |              | Selector Cod ACI ACI ACI ACI ACI ACI ACI ACI ACI ACI                                                                                      | Descriere<br>Act constitutiv/Act de infinita<br>Absolvent curs ingrijir paliativ<br>Autorizatie de functionare<br>Atestat igraip profesional pent<br>Atestat ingrijin paliative<br>Autorizatie de libera practica                                                                                                    | re<br>re<br>ru medicii dentisti                                                                                                    |          | ×           |    |
| Tipărire<br>Vizualizare<br>Export Excel | ]                 |                |              | Selector Cod ACI ACI ACI AF AGP AF AGP AIP ALP AMPS AMPT                                                                                  | Descriere<br>Act constitutiv/Act de infiinta<br>Absolvent curs ingrijin paliativ<br>Autorizatie de functionare<br>Atestat grad profesional pent<br>Autorizatie de libera practica<br>Autorizatie de manipulare pro                                                                                                    | re<br>re<br>nu medicii dentisti<br>iduse stupefiante<br>iduse toxice                                                                       |          |             |    |
| Tipărire<br>Vizualizare<br>Export Excel | ]                 |                |              | Selector Cod  ACI ACI ACI AF AGPMD AIP AMPS AMPT ASF                                                                                      | Descriere<br>Act constitutiv/Act de infiinta<br>Absolvent curs ingrijiri paliativ<br>Autorizatie de functionare<br>Atestat ingrijiri paliative<br>Autorizatie de manipulare pro<br>Autorizatie de manipulare pro<br>Autorizatie de manipulare pro<br>Autorizatie de manipulare pro                                                                                                    | re<br>re<br>ru medicii dentisti<br>iduse stupefiante<br>iduse toxice<br>poare                                                              |          |             |    |
| Tipărire<br>Vizualizare<br>Export Excel | ]                 |                |              | Selector Cod A ACIP ACIP ACIP AGPMD AIP AIP AMPS AMPT ASF ASM                                                                             | Descriere<br>Act constitutiv/Act de infinite<br>Absolvent curs ingrijiri paliativ<br>Autorizatie de functionare<br>Atestat grad profesional pent<br>Atestat ingrijiri paliative<br>Autorizatie de manipulare pro<br>Autorizatie de manipulare pro<br>Autorizatie senitara de function<br>Autorizatie ade manipulare pro<br>Autorizatie ade manipulare pro<br>Autorizatie ade manipulare pro<br>Autorizatie ademanipulare pro<br>Autorizatie ademanipulare pro<br>Autorizatie a | re<br>re<br>ru medicii dentisti<br>iduse stupefiante<br>iduse toxice<br>onare                                                              |          | ×           |    |
| Tipărire<br>Vizualizare<br>Export Excel | ]                 |                |              | Selector Cod ACI ACI ACI ACI ACI ACI ACI AF AGPMD AIP ALP AMPT ASF ASM CASOC                                                              | Descriere<br>Act constitutiv/Act de infinita<br>Absolvent curs ingrijir pallativ<br>Autorizatie de functionare<br>Atestat igral profesional pent<br>Atestat ingrijir pallative<br>Autorizatie de manipulare pro<br>Autorizatie de manipulare pro<br>Autorizatie de manipulare pro<br>Autorizatie de manipulare pro<br>Autorizatie de manipulare pro<br>Autorizatie sanitara de functio<br>Asjociere contru permanenta                                                                                                    | re<br>re<br>nu medicii dentisti<br>iduse stupefiante<br>iduse toxice<br>onare                                                              |          | ×           |    |
| Tipărire<br>Vizualizare<br>Export Excel | ]                 |                |              | Selector Cod ACI ACI ACI ACI AF AGPMD AIP ALP AMPT ASF ASM CASOC CCF                                                                      | Descriere<br>Act constitutiv/Act de infiinta<br>Absolvent curs ingrijin paliativ<br>Autorizatie de functionare<br>Atestat igrafijin paliative<br>Autorizatie de ibera practica<br>Autorizatie de ibera practica<br>Autorizatie de manipulare pro<br>Autorizatie sanitara de functi<br>Asigurare malpraxis<br>Asociere centru permanenta<br>Certificat de la Colegiul Farmi                                                                                                    | re<br>nu medicii dentisti<br>iduse stupefiante<br>iduse toxice<br>onare                                                                    |          |             |    |
| Tipărire<br>Vizualizare<br>Export Excel | ]                 |                |              | Selector<br>Cod A<br>I<br>ACIP<br>ACIP<br>ACIP<br>ACIP<br>ACIP<br>AF<br>AGPMD<br>AIP<br>AMPS<br>AMPT<br>ASF<br>ASM<br>CASOC<br>CCF<br>CCM | Descriere<br>Act constitutiv/Act de infiinta<br>Absolvent curs ingrijiri paliativ<br>Autorizatie de functionare<br>Atestat grad profesional pent<br>Atestat ingrijiri paliative<br>Autorizatie de manipulare pro<br>Autorizatie de manipulare pro<br>Autorizatie de manipulare pro<br>Autorizatie de manipulare pro<br>Autorizatie de manipulare pro<br>Autorizatie activitative<br>Asigurare malpraxis<br>Asociere centru permanenta<br>Certificat de participare la Co                                                                                                    | re<br>nu medicii dentisti<br>iduse stupefiante<br>iduse toxice<br>onare<br>acistilor<br>legiul Medicilor                                   |          |             |    |
| Tipărire<br>Vizualizare<br>Export Excel |                   |                |              | Selector Cod ACI ACI ACI ACI ACI AGPMD AIP AMPS AMPT ASF ASM CASOC CCF CCM CI NASSIUI®                                                    | Descriere<br>Act constitutiv/Act de infiinte<br>Absolvent curs ingrijiri paliativ<br>Autorizatie de functionare<br>Atestat ingrijiri paliative<br>Autorizatie de manipulare pro<br>Autorizatie de manipulare pro<br>Autorizatie de manipulare pro<br>Autorizatie de manipulare pro<br>Autorizatie de manipulare pro<br>Autorizatie de manipulare pro<br>Autorizatie de manipulare pro<br>Autorizatie de manipulare pro<br>Autorizatie de la Colegiul Farma<br>Certificat de la Colegiul Farma<br>Certificat de la Colegiul Farma<br>Certificat de la Colegiul Farma                                                                                                    | re<br>re<br>nu medicii dentisti<br>iduse stupefiante<br>iduse toxice<br>onare<br>acistilor<br>legiul Medicilor<br>and unio de fonceinteren |          | X           |    |

Pentru raportarea electronica a documentelor , se acceseaza meniul **Raportari - > Export Date**, se selecteaza tipul de raportare **Raportare date contractare furnizor** , si se apasa butonul Inainte

| SIUI-I | PARA | [v3.7.201 | 4.347 - 06/06/2016 | ]     |       |                                                                                                    |                  |           | ×    |
|--------|------|-----------|--------------------|-------|-------|----------------------------------------------------------------------------------------------------|------------------|-----------|------|
| Fişier | Ra   | portări   | Administrare       | Feres | re    | Ajutor                                                                                                    |                  |           |      |
| 22 (   | 6    | Import    | t date             |       |       |                                                                                                    | Data de operare: | 28/06/201 | 16 🗖 |
|        | 3    | Export    | t date             |       |       |                                                                                                    |                  |           |      |
|        | 3    | Formu     | ilare de raportare | •     |       |                                                                                                    |                  |           |      |
|        | 9    | Factur    | ri electronice     |       |       |                                                                                                    |                  |           |      |
|        |      | Erori d   | le raportare       |       |       |                                                                                                    |                  |           |      |
|        |      |           |                    |       | Asist | ent export date                                                                                                    | ×                |           |      |
|        |      |           |                    |       | Sel   | ectați tipul raportării din lista de mai jos.                                                                                                    | CNAS             |           |      |
|        |      |           |                    |       | F     | taportări disponibile<br>Selectați mai întâi un tip de raportare:<br>Raportare date contractare furnizor - Laborator<br>Raportare servicii paraclinice<br>Raportare servicii paraclinice - PNS<br>Raportare servicii paraclinice externalizate<br>Raportare servicii paraclinice externalizate - PNS |                  |           |      |
|        |      |           |                    |       | CNA   | S-SIUI ⊜ Înapoi Înainte ≥                                                                                                    | <u>R</u> enunță  |           |      |
|        |      |           |                    |       |       |                                                                                                    |                  |           | NAS  |

Se allege perioada, locatia fisierului de export, si se apasa butonul inainte

| Asistent export date                                                            | ×                       |
|---------------------------------------------------------------------------------|-------------------------|
| Configurare raportare                                                           |                         |
| Configurați opțiunile de raportare (perioada, directorul, etc).                 | CNAS                    |
| Detalii raportare                                                               | 1                       |
| De la 01/05/2016 D până 31/05/2016 Luna anterioara                              | ă Luna următoare        |
| Detalii fişier de export<br>Directorul în care se va salva fişierul de export * |                         |
| D:\                                                                             |                         |
| Numele fișierului de export *                                                   |                         |
| PARA_S_12341923_20160628_1310.xml                                               |                         |
|                                                                                 |                         |
|                                                                                 |                         |
|                                                                                 | ainte ≥ <u>R</u> enunță |

Se allege tipul de raportare **Export Online**, se bifeaza optiunea **Utilizare Semnatura Electronica pentru autentificarea documentului**, si se apasa butonul **Inainte** 

| Asistent export date                                                                                                    | ×                              |
|----------------------------------------------------------------------------------------------------|--------------------------------|
| Modul de raportare<br>Alegeți modul în care doriți să realizați raportarea (online sau offline)                                                                                                    | CNAS                           |
|                                                                                                    |                                |
| Export online                                                                                                    |                                |
| Selectați modul de export online dacă doriți să raportați datele dire<br>prin intermediul unei conexiuni securizate cu certificat digital<br>Adresa serverului Web către care va fi trimisă raportarea: * | ect către SIUI                 |
| https://www.siui.ro/svopptvs/sop/Siui/WS                                                                                                    | Testează                       |
| https://www.slui.to/svapntws/services/sluiws                                                                                                    | <u>Testeaza.</u>               |
| ○ Export offline                                                                                                    |                                |
| Selectați modul de export offline dacă doriți ca datele exportate să<br>într-un fișier care poate fi trimis ulterior către casa de asigurări de s                                                         | á fie salvate local<br>anătate |
| 🗹 Utilizați semnătura electronică pentru autentificarea documentului (folosi                                                                                                    | nd certificatul selectat)      |
| Certificat digital * CASNT, OU=CNAS, O=M-SANATATII, L=Piatra Neam                                                                                                    | t, S=Neamt, C=RO               |
| ≤Înapoi Înainte                                                                                                    | ≥ <u>R</u> enunță              |